## 【自分で作れる!】シリーズ

# 超簡単 ! 30分でできる アメブロ カスタマイズ

起業・第2起業の情報はこちらから: HTTPS://1START-UP.COM/

<del>テキストカラー</del>編

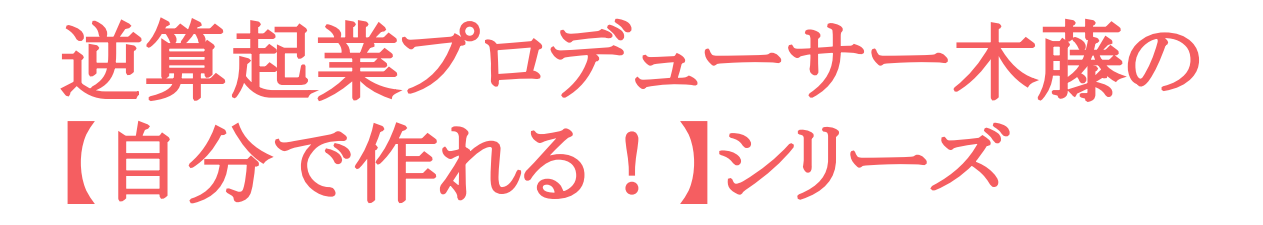

【自分で作れる!】シリーズ

をお読みいただき、ありがとうございます。

このシリーズでは、まずSNSの集客方法を学びながら 起業 を実際にスタートしていく実践テクニックをお伝えしていきま す。

SNSには、いろいろなメディアがありますが、それらを複合的 に合わせることで、あなたのサービスに興味のある人たちを 集めることが出来ます。

興味のある人たちが多く集まりさえすれば、後はあなたの魅 力的な商品を紹介するだけで、一定の人が自然と買ってくれ ます。

個々の作業が自分で出来るようになる事によって、SNS集客 の流れを作り出すためのテキストです。

ビジネスの初めは、全てを外注に出す余裕もないと思いま す。まずは、自分で各種の作業が出来るようになれば、SNS 集客の仕組みも自然と身に付きます。

あなたのビジネススタートのお役に立てると幸いです。

#### 木藤 秀一 <u>https://1start-up.com/</u>

### 30分でできる! 超簡単アメブロカスタマイズ法

プロに依頼すれば、すてきなアメブロが出来上がるのは、間 違いありません。

でも、それを行うのは、まだまだ先。

なぜかというと、ビジネスを始めたばかりのころは、あなたの コンセプトと買いたい人のニーズがピッタリと合わないからで す。

「お客様がほしい!と思うもの」と「あなたが得意にして売りたいもの」が一致しないとビジネスは成り立ちませんよね。

だから最初のうちは、トップページのキャッチフレーズも試行 錯誤の連続!

バナーもその都度、反応の良いものに変えていかないといけ ません。そのたびにプロにカスタマイズを頼むと5万~10万 円の出費。これは、きつい!

ですから、まずは簡単に自分でできるカスタマイズを覚えてお きましょう。

【カスタマイズサンプル】

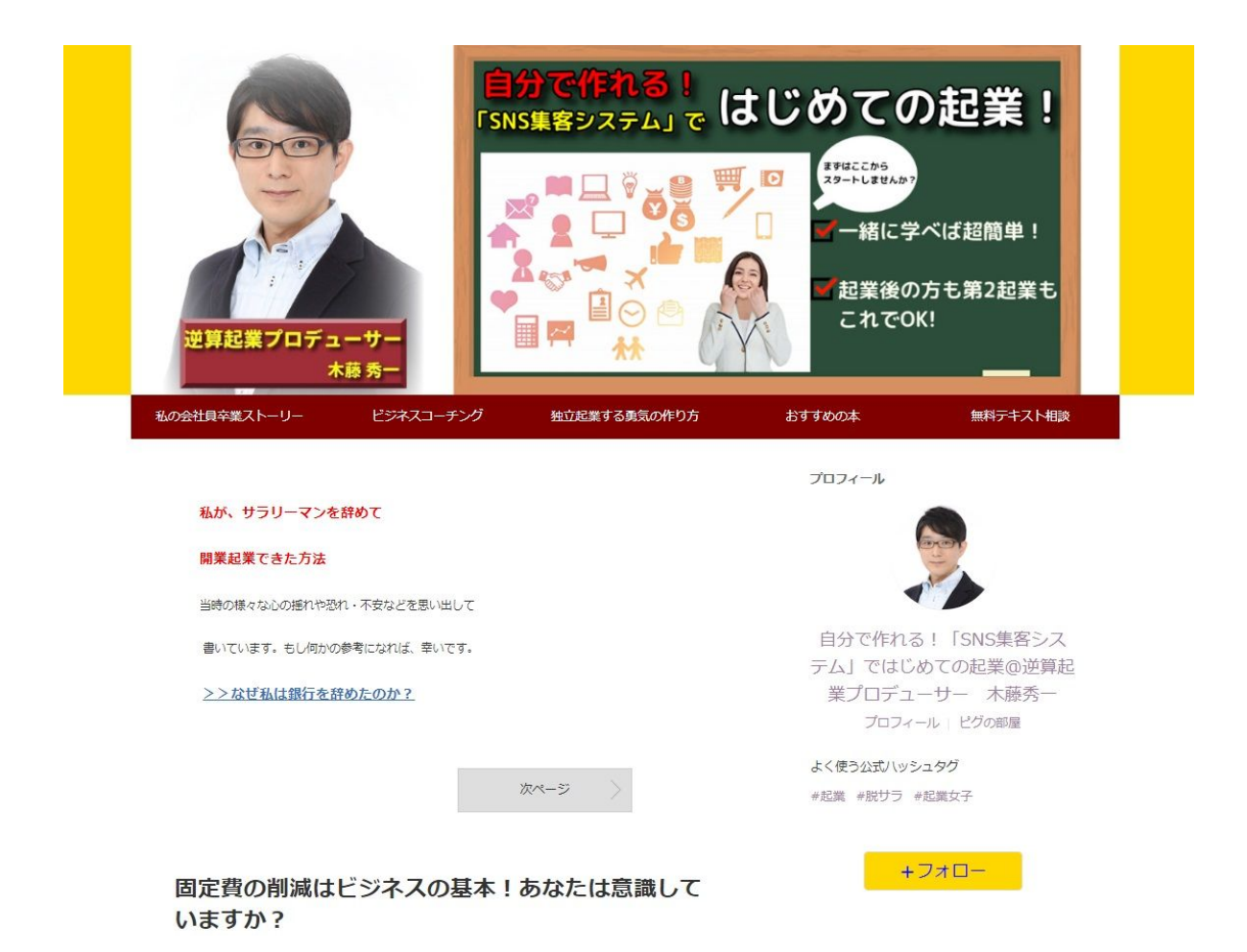

これは、私のアメブロのトップページです。

もちろんプロの作ったものに比べたら見劣りしますが、何もカスタ マイズしていないテンプレートよりは、ずいぶんと見栄えが良くな ると思いませんか?

ビジネスをスタートすると分かると思いますが、売りたい商品やコ ンセプトが微妙に変化してきます。

自分で出来れば、ストレスフリーで変更できますよね!慣れてくれば、新しいバナーを含めて30分で出来るようになりますよ!

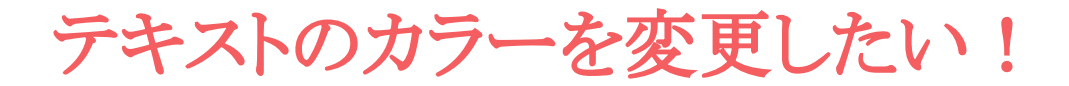

アメブロを作っていると、自分のイメージする色が出てきま すよね!

ボタンの色を変更したいこの部分のテキストの色を変えたい い!という思いが生まれてくると思います。

そんな時に自分で出来る簡単カスタマイズです!

| ブログ管理              |                                                                       |                      | 自分の公開ページ ・プロフィール ・ブログ                        |
|--------------------|-----------------------------------------------------------------------|----------------------|----------------------------------------------|
| 管理トップ              | 管理トップ                                                                 |                      |                                              |
| プログを書く             | start2070のプログ<br>文 設定                                                 |                      | ▶ ブログを書く                                     |
| 記事の編集 · 削除         | Noimage                                                               |                      |                                              |
| Pick<br>Ameba Pick | 0                                                                     | 昨日(7/6)のアクセス数        | 公式ジャンル総合ランキング、<br>全体ブログランキングに参加するには、         |
| <b>ヤ</b><br>プログネタ  | 今日のアクセス数<br><b>0</b>                                                  | U →<br>平均 0 ベスト 0    | 公式ジャンルの設定が必要です。<br>(公式ジャンルの設定へ)<br>の式ジャンルとは2 |
| アクセス解析             | と 7/7 16:40:50 最終更新                                                   | あなたのブログへの検索キーワード・順位( | Google Search Console連接面面入                   |
| いいね! 履歴            |                                                                       |                      | ブログから広告を外したい方はこちら                            |
| (今日)               | プログの収入レポート<br>Ameba Pick(アフィリエイト)                                     |                      |                                              |
| リプログ履歴             | Ameba Pick(アフィリ                                                       | リエイト機能)              |                                              |
| デザインの設定            | おすすめしたいアイテムを、いつものブログで紹介(Pick)するだ<br>けで、収入につなげることができる、アフィリエイト新機能です。    |                      |                                              |
| <b>次</b><br>設定・管理  | REQU (スキルシェア)                                                         |                      |                                              |
| Amebaプレミアム         | スキルシェアサービス REQU[リキュー]     得意なことを有料記事や商品にして、収入を得てみませんか?     REQUを詳しくみる |                      |                                              |

「デザインの設定」をクリック

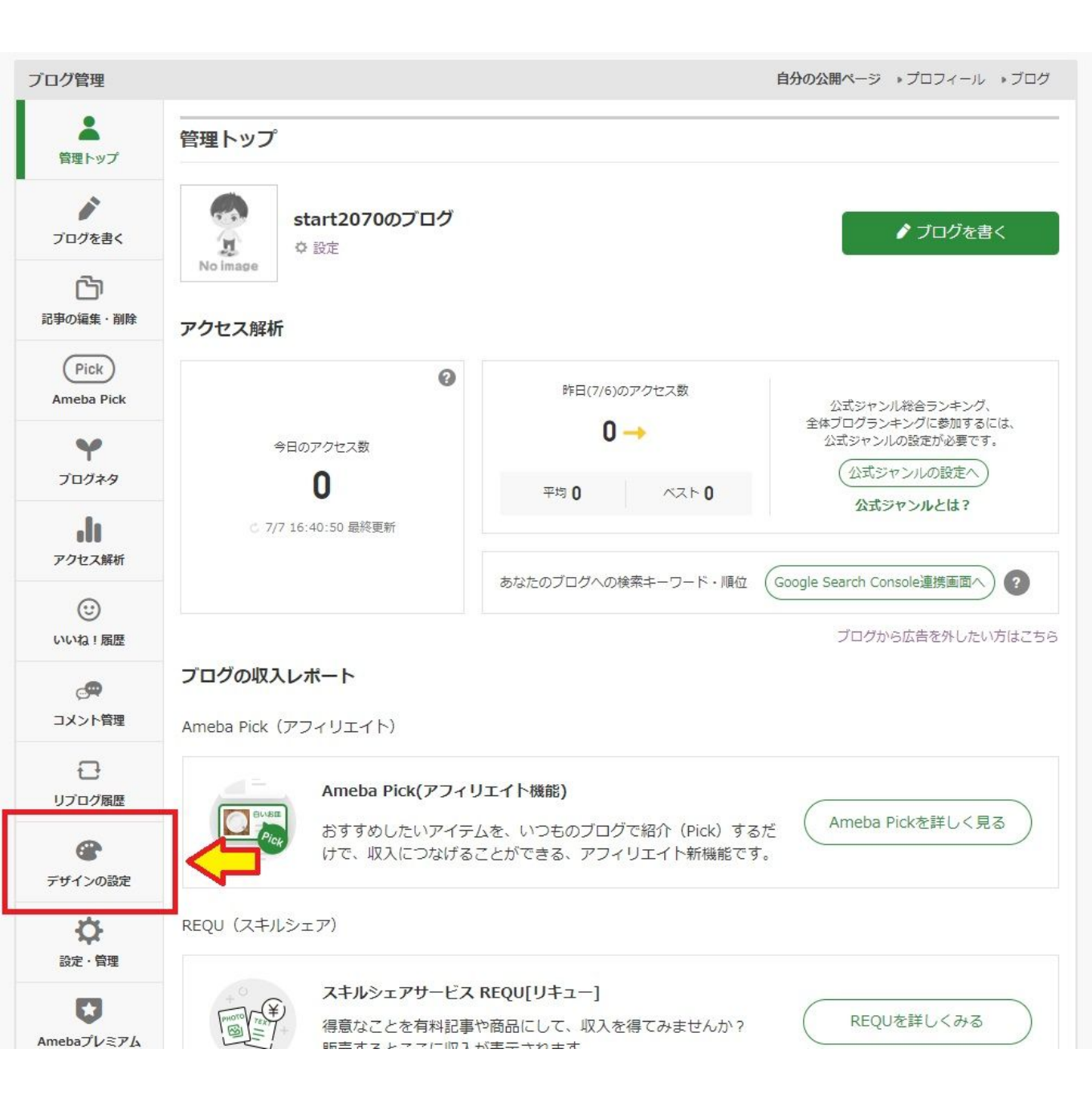

### この画面が出てきます

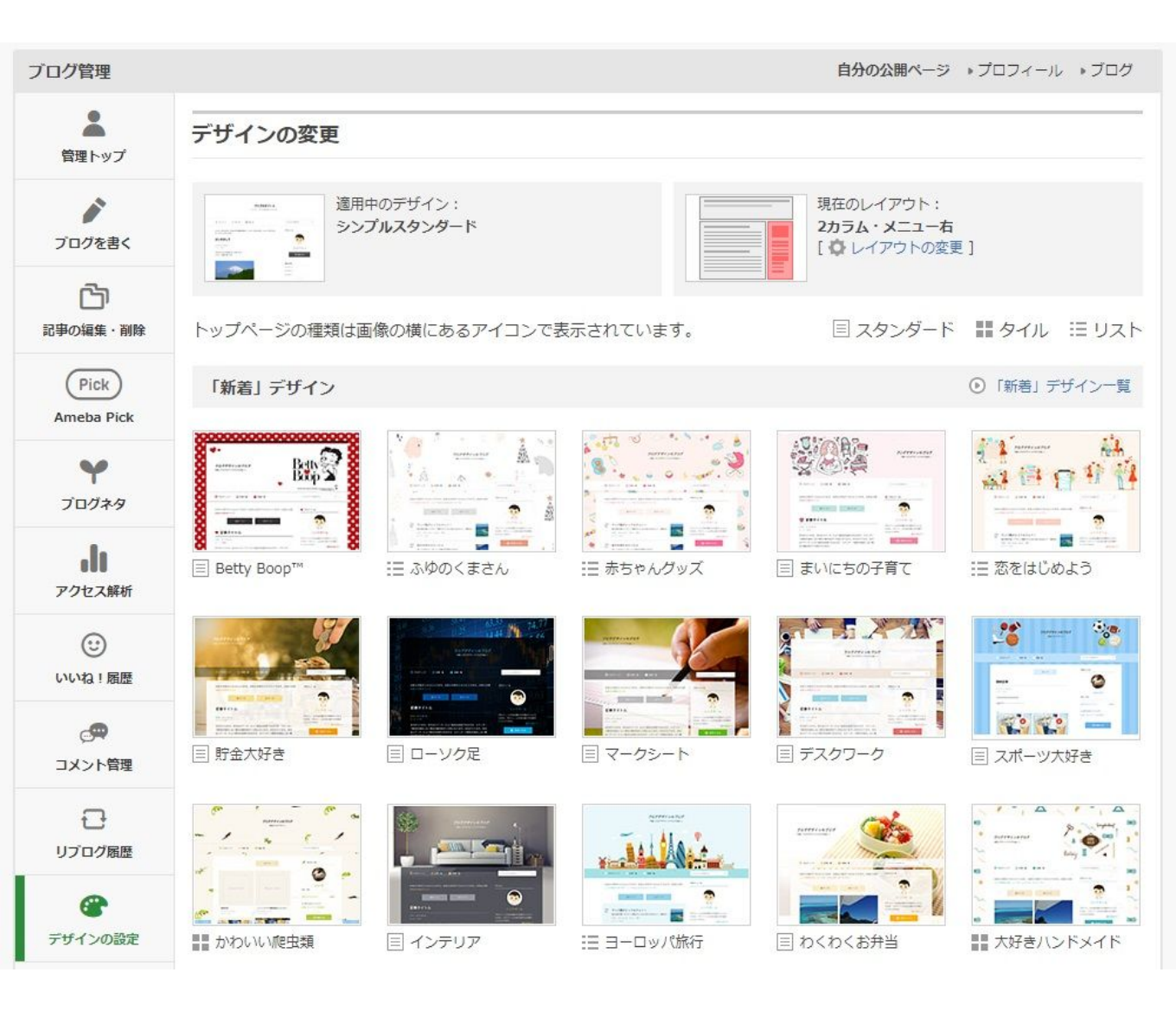

その画面を下にスクロールして

#### カスタム可能をクリックします。

| カイノいい「肥田実                                                                             |                                                                                   | 1 1 2 下の世界                                                                | DIY TOOLS                                                           | ## Jルノクラノ                                                             |
|---------------------------------------------------------------------------------------|-----------------------------------------------------------------------------------|---------------------------------------------------------------------------|---------------------------------------------------------------------|-----------------------------------------------------------------------|
| 「リスト」 デザイン                                                                            |                                                                                   |                                                                           |                                                                     | IUZPJ デザイン                                                            |
|                                                                                       | ************************************                                              | ※ 「 ******  ******  *******************                                   | ・ ・ ・ ・ ・ ・ ・ ・ ・ ・ ・ ・ ・ ・ ・ ・ ・ ・ ・                               |                                                                       |
| ₽ 他のカテゴリからブ                                                                           | ログデザインを探す                                                                         |                                                                           |                                                                     |                                                                       |
|                                                                                       | → 新着デザイン                                                                          |                                                                           | 쑺 や おすすめデ                                                           | ザイン                                                                   |
|                                                                                       |                                                                                   |                                                                           |                                                                     |                                                                       |
| カテゴリから探す                                                                              |                                                                                   |                                                                           |                                                                     |                                                                       |
| カテゴリから探す<br>> すべて                                                                     | ・ シンプル                                                                            | ▶ ナチュラル                                                                   | かわいい                                                                | » キレイ                                                                 |
| カテゴリから探す<br>> すべて<br>> ポップ                                                            | ・シンブル<br>・おしゃれ                                                                    | ・ナチュラル<br>・クール                                                            | <ul> <li>かわいい</li> <li>●季節・イベント</li> </ul>                          | <ul> <li>・キレイ</li> <li>・ 写真</li> </ul>                                |
| カテゴリから探す<br>・ すべて<br>・ ポップ<br>・ イラスト                                                  | ・シンプル<br>・おしゃれ<br>・動物                                                             | <ul> <li>・ナチュラル</li> <li>・クール</li> <li>・キャラクター</li> </ul>                 | <ul> <li>かわいい</li> <li>季節・イベント</li> <li>和風</li> </ul>               | <ul> <li>・ キレイ</li> <li>・ 写真</li> <li>・ ビグデザイン</li> </ul>             |
| カテゴリから探す<br>・ すべて<br>・ ポップ<br>・ イラスト<br>・ <u>カスタム可能</u>                               | ・シンプル<br>・おしゃれ                                                                    | ・ナチュラル<br>・クール<br>・キャラクター                                                 | <ul> <li>かわいい</li> <li>季節・イベント</li> <li>和風</li> </ul>               | → キレイ<br>→ 写真<br>→ ピグデザイン                                             |
| カテゴリから探す<br>・ すべて<br>・ ポップ<br>・ イラスト<br>・ <u>カスタム可能</u><br>色から探す                      | ・シンプル<br>・おしゃれ                                                                    | ・ナチュラル<br>・クール<br>・キャラクター                                                 | ・かわいい<br>・季節・イベント<br>・和風                                            | <ul> <li>・ キレイ</li> <li>・ 写真</li> <li>・ ピグデザイン</li> </ul>             |
| カテゴリから探す<br>・ すべて<br>・ ポップ<br>・ イラスト<br>・ <u>カスタム可能</u><br>色から探す<br>・ ピンク             | <ul> <li>シンブル</li> <li>おしゃれ</li> <li>動物</li> <li>・ ブルー</li> </ul>                 | <ul> <li>・ナチュラル</li> <li>・クール</li> <li>・キャラクター</li> <li>・モノトーン</li> </ul> | <ul> <li>かわいい</li> <li>季節・イベント</li> <li>和風</li> <li>カラフル</li> </ul> | <ul> <li>・キレイ</li> <li>・写真</li> <li>・ビグデザイン</li> <li>・パステル</li> </ul> |
| カテゴリから探す<br>・ すべて<br>・ ボッブ<br>・ イラスト<br>・ <u>カスタム可能</u><br>色から探す<br>・ ピンク<br>レイアウトから探 | <ul> <li>シンブル</li> <li>おしゃれ</li> <li>動なし</li> <li>・ ガルー</li> <li>す ブルー</li> </ul> | <ul> <li>・ナチュラル</li> <li>・クール</li> <li>・キャラクター</li> <li>・モノトーン</li> </ul> | <ul> <li>かわいい</li> <li>季節・イベント</li> <li>和風</li> <li>カラフル</li> </ul> | <ul> <li>キレイ</li> <li>写真</li> <li>ビグデザイン</li> <li>パステル</li> </ul>     |

### 赤枠のCSS編集用デザインを選択

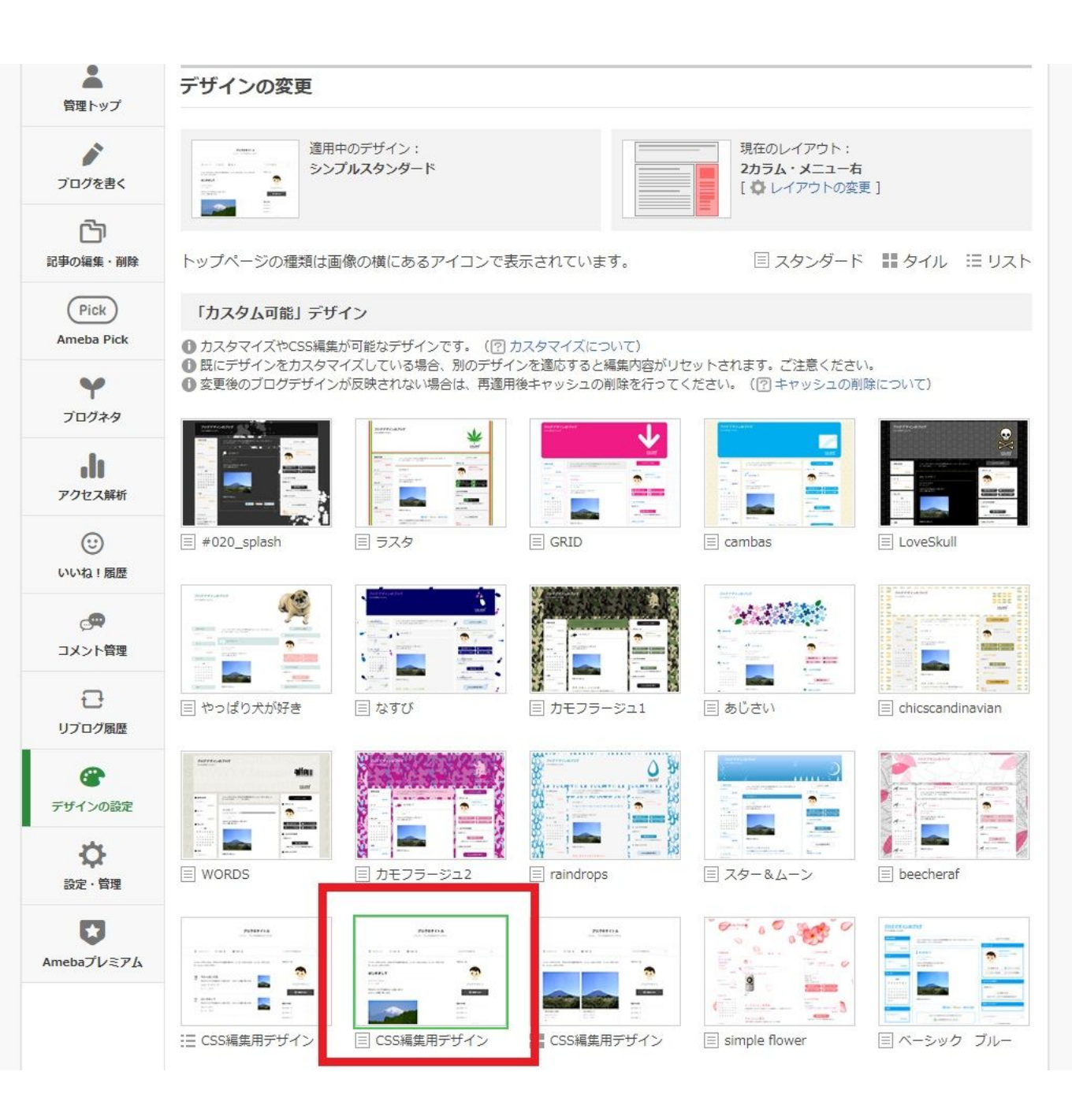

赤枠のデザインをクリック!

(両隣りにあるCSS編集用デザインでもOKです)

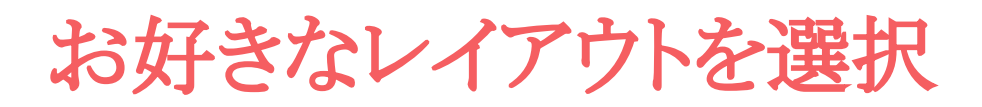

#### 「適用する」をクリック

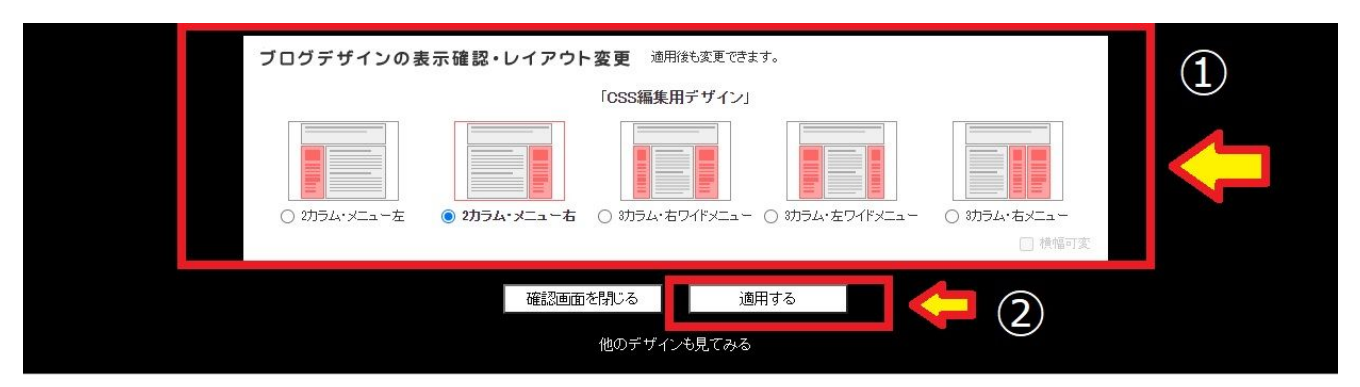

#### start2070のブログ

ブログの説明を入力します。

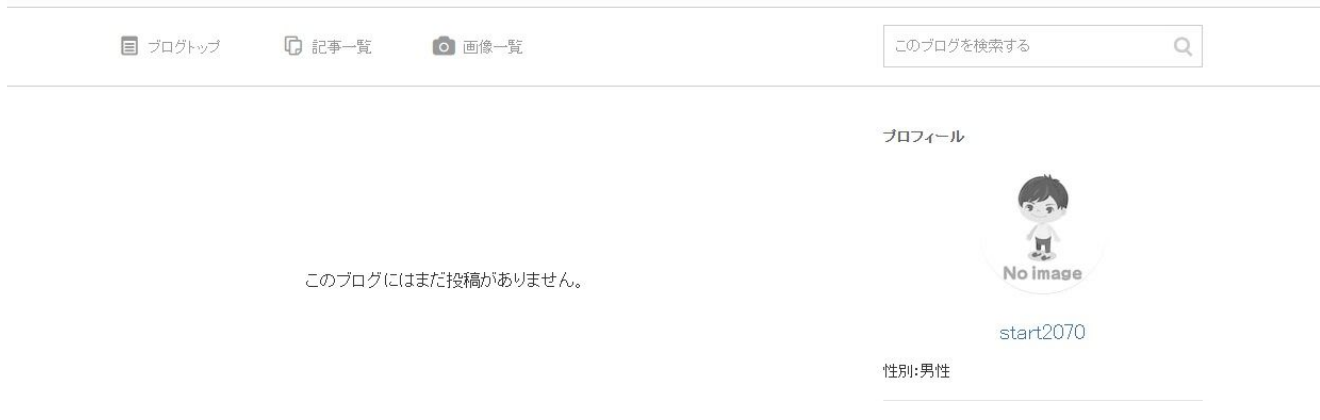

CSSの編集に入ります

# ① もう一度「ブログ管理」画面に戻り、 「デザインの設定」をクリック

#### ② CSSの編集をクリック

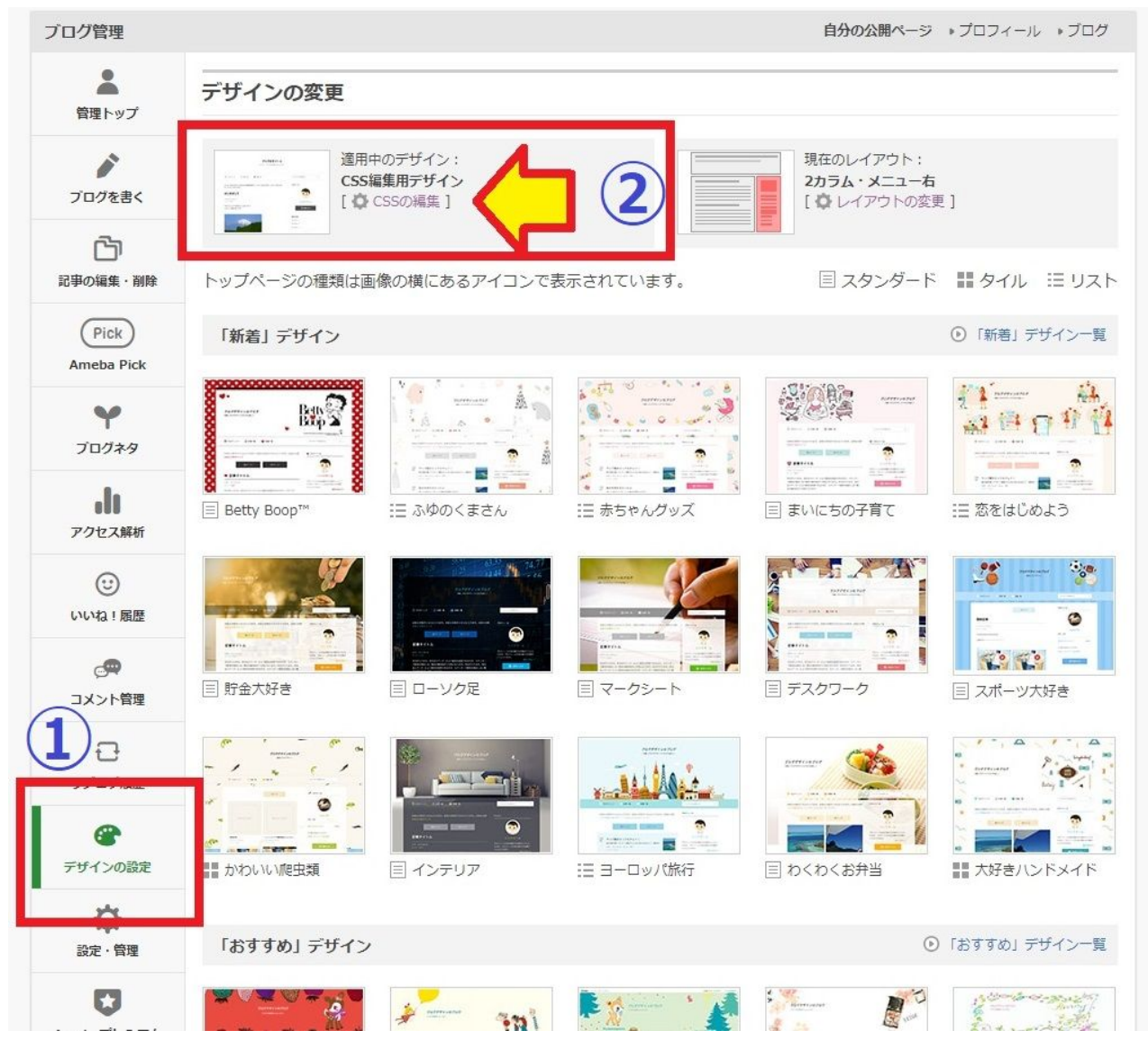

### その画面を下に行くと CSS編集画面があります

下にスクロールすると、いろいろなパーツについて書かれています。

| アクセス解析            | 120701334111030283.P                                                                                                    |       |
|-------------------|----------------------------------------------------------------------------------------------------|-------|
| (1)               |                                                                                                    |       |
| <u>e</u>          | 現在使用中のブログデザインCSS                                                                                                    |       |
| コメント管理            |                                                                                                    |       |
| リブログ履歴            | CSSの内容を初期状態に戻りには、「刀人ダム可能」デザインの「CSS構築用デザイン」を再適用してくた<br>さい。<br>ご注意                                                                      |       |
| <b>@</b>          | ① 広告を消す行為の他、掲載位置変更や視認性を悪くする修正なども、規約違反に該当する可能性がありますのでご遠慮下さい。                                                                           | 4     |
| デザインの設定           | @shavet "UTE 0".                                                                                                    |       |
| <b>ひ</b><br>設定・管理 | (@Charset OTP-0;)<br>/* ====================================                                                                          |       |
| O                 |                                                                                                    |       |
| Amebaプレミアム        | [CSS編集目次]         (1)基本のスタイル         (2)ヘッダーエリアのスタイル         (3)メインエリアのスタイル         (4)サイドエリアのスタイル         (5)ボタン設定         (6)その他、拡張 | スクロール |
|                   | ※CSS編集で広告を修正しないでください<br>(規約違反に該当する可能性があります)                                                                                           |       |
|                   | */<br>/*                                                                                                    |       |
|                   | *************                                                                                                    |       |
|                   | (1)基本のスタイル                                                                                                    |       |
|                   | *:::*::*::*::*::*::*::*::*::*::*::*::*:                                                                                               |       |
|                   | √□編集前の状態に戻す                                                                                                    |       |
|                   | ■ 表示を確認する                                                                                                    |       |
|                   | 保存                                                                                                    | 12    |

### 数字や英語の羅列は、 考えなくて大丈夫!

#### 英語や数字を見ると???となるので、

#### 日本語のみ見ましょう!←<mark>これポイントです(笑)</mark>

| æ          | 現在使用中のブログデザインCSS                                                                                            |
|------------|----------------------------------------------------------------------------------------------------|
| コメント管理     | CSS編集の際はデザインが崩れる場合がありますので、必ず「表示を確認する」でご確認の上、保存してください。<br>CSSの内容を初期状態に戻すには、「カスタム可能」デザインの「CSS編生田デザイン」を東海田・アイギ |
| Ð          | さい。                                                                                                    |
| リプログ履歴     | ご注意<br>● 広告を消す行為の他、掲載位置変更や視認性を悪くする修正なども、規約違反に該当する可能性があ                                                      |
| æ          | りますのでご遠慮下さい。                                                                                                |
| デザインの設定    | <b>A</b>                                                                                                    |
| *          | /* *:::*:::*:::*:::*:::*:::*:::*:::*:::*                                                                    |
| 設定・管理      | (2)ヘッダーエリアのスタイル                                                                                             |
|            |                                                                                                    |
| O          | *//*/                                                                                                    |
| Amebaプレミアム | /* (2-1) ヘッダー背景<br>*/                                                                                       |
|            | /* ヘッダー背景 */<br>.skin-baHeader {                                                                            |
|            | background-color: #ffffff;<br>}                                                                             |
|            | /* (2-2) ヘッダータイトル、説明文                                                                                       |
|            | */<br>/* ブログタイトルエリア、ヘッダー画像の下にテキストを隠す */                                                                     |
|            | .skin-blogTitle {<br>z-index: -1:                                                                           |
|            | 3                                                                                                    |
|            | /* ブログタイトル */<br>.skin-blogMainTitle {                                                                      |
|            | color: #333333;<br>margin-bottom: 100x;                                                                     |
|            | font-size: 27px;                                                                                            |
|            |                                                                                                    |
|            | ←□編集前の状態に戻す                                                                                                 |
|            | 国表示を確認する                                                                                                    |
|            | 保存                                                                                                    |
|            |                                                                                                    |

赤でかこってある部分。ヘッダー背景は、color: #ffffff ブログタイトルは、color: #3333333 とありますよね。 この#以下の部分がカラーコードと呼ばれるものになりま す。

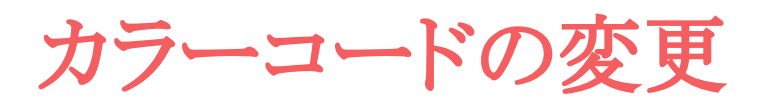

#### 何も変更していない状態の私のブログです。

Ameba トホーム トビグ トアメプロ

◆上司からマタハラを受けた同期 👜 萎縮人プログ 🚖 人気プログ 🤶 start2070 -

start2070のブログ

ブログの説明を入力します。

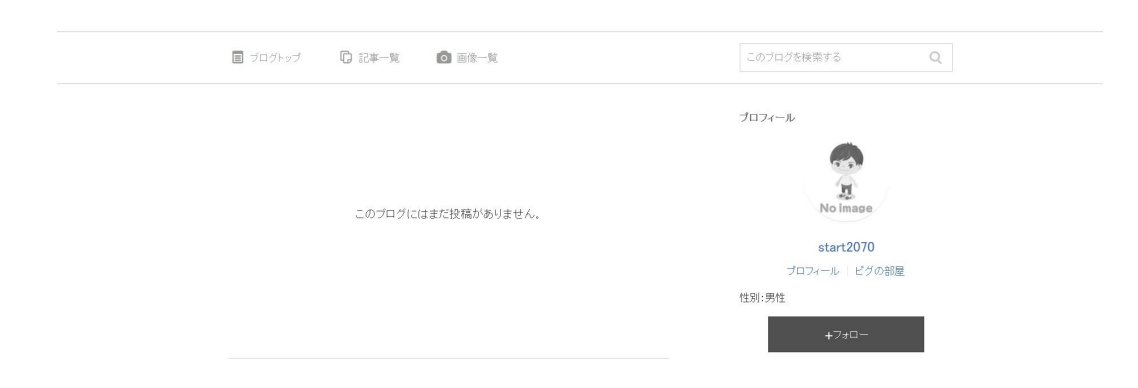

#### 今からカラーコードを変更していきたいと思います!

| #000000  | #003300 | #006600 | #009900  | #00CC00 | #00FF00 | #330000 | #333300 | #336600 |
|----------|---------|---------|----------|---------|---------|---------|---------|---------|
| #000033  | #003333 | #006633 | #009933  | #00CC33 | #00FF33 | #330033 | #333333 | #336633 |
| #000066  | #003366 | #006666 | #009966  | #00CC66 | #00FF66 | #330066 | #333366 | #336666 |
| #000099  | #003399 | #006699 | #009999  | #00CC99 | #00FF99 | #330099 | #333399 | #336699 |
| #0000CC  | #0033CC | #0066CC | #0099CC  | #00CCCC | #00FFCC | #3300CC | #3333CC | #3366CC |
| #0000FF  | #0033FF | #0066FF | #0099FF  | #00CCFF | #00FFFF | #3300FF | #3333FF | #3366FF |
| #990000  | #993300 | #996600 | #999900  | #99CC00 | #99FF00 | #CC0000 | #CC3300 | #CC6600 |
| #990066  | #993333 | #996633 | #999933  | #99CC33 | #99FF33 | #CC0033 | #CC3333 | #CC6633 |
| #990099  | #993366 | #996666 | #999966  | #99CC66 | #99FF66 | #CC0066 | #CC3366 | #CC6666 |
| #9900CC  | #993399 | #996699 | #9999999 | #99CC99 | #99FF99 | #CC0099 | #CC3399 | #CC6699 |
| #9900FF  | #9933FF | #9966CC | #9999CC  | #99CCCC | #99FFCC | #CC00CC | #CC33CC | #CC66CC |
| #9999999 | #CCCCCC | #9966FF | #9999FF  | #99CCFF | #99FFFF | #CC00FF | #CC33FF | #CC66FF |
| #339900  | #33CC00 | #33FF00 | #660000  | #663300 | #666600 | #669900 | #66CC00 | #66FF00 |
| #339933  | #33CC33 | #33FF33 | #660033  | #663333 | #666633 | #669933 | #66CC33 | #66FF33 |
| #339966  | #330066 | #33FF66 | #660066  | #663366 | #666666 | #669966 | #66CC66 | #66FF66 |
| #339999  | #33CC99 | #33FF99 | #660099  | #663399 | #666699 | #669999 | #66CC99 | #66FF99 |
| #3399CC  | #330000 | #33FFCC | #6600CC  | #6633CC | #6666CC | #6699CC | #66CCCC | #66FFCC |
| #3399FF  | #33CCFF | #33FFFF | #6600FF  | #6633FF | #6666FF | #6699FF | #66CCFF | #66FFFF |
| #CC9900  | #CCCC00 | #CCFF00 | #FF0000  | #FF3300 | #FF6600 | #FF9900 | #FFCC00 | #FFFF00 |
| #CC9933  | #CCCC33 | #CCFF33 | #FF0033  | #FF3333 | #FF6633 | #FF9933 | #FFCC33 | #FFFF33 |
| #CC9966  | #CCCC66 | #CCFF66 | #FF0066  | #FF3366 | #FF6666 | #FF9966 | #FFCC66 | #FFFF66 |
| #CC99999 | #CCCC99 | #CCFF99 | #FF0099  | #FF3399 | #FF6699 | #FF9999 | #FFCC99 | #FFFF99 |
| #CC99CC  | #CCCCCC | #CCFFCC | #FF00CC  | #FF33CC | #FF66CC | #FF99CC | #FFCCCC | #FFFFCC |
| #CC99FE  | #CCCCEE | #CCEFFF | #EFOOFE  | #FE33FE | #EE66EE | #FE99FE | #FECCEE | #FFFFFF |

#### これは、「カラーコードー覧表」 <mark>ネットで検索</mark>すると色々出てきます。

| æ          | 現在使用中のブログデザインCSS                                               |  |
|------------|----------------------------------------------------------------|--|
| コメント管理     | CSS編集の際はデザインが崩れる場合がありますので、必ず「表示を確認する」でご確認の上、保存してく<br>ださい。      |  |
| _          | CSSの内容を初期状態に戻すには、「カスタム可能」デザインの「CSS編集用デザイン」を再適用してくだ<br>さい。      |  |
|            |                                                                |  |
| リノロシ府国産    | ● 広告を消す行為の他、掲載位置変更や視認性を悪くする修正なども、規約違反に該当する可能性があ<br>いますのすずたちます。 |  |
| <b>(</b>   | りますのでこ逸度下さい。                                                   |  |
| デザインの設定    | ×                                                              |  |
| -          | /^                                                             |  |
| 設定・管理      | (2)ヘッダーエリアのスタイル                                                |  |
|            |                                                                |  |
| Q          | */                                                             |  |
| Amebaプレミアム | /* (2-1) ヘッダー背景<br>*/                                          |  |
|            | /* ヘッダー背景 */<br>skin-bnHeader {                                |  |
|            | background-color: #ffffff;                                     |  |
|            | 7                                                              |  |
|            | /* (2-2) ヘッダータイトル、説明文<br>*/                                    |  |
|            | /* ブログタイトルエリア、ヘッダー画像の下にテキストを隠す */                              |  |
|            | z-index: -1;                                                   |  |
|            | }                                                              |  |
|            | /* ブログタイトル */<br>skin_blonMainTitle {                          |  |
|            | color: #333333;                                                |  |
|            | margin-bottom: 10px;<br>font-size: 27px;                       |  |
|            | }                                                              |  |
|            | √ 編集前の状態に戻す                                                    |  |
|            | 国表示を確認する                                                       |  |
|            | 保存                                                             |  |
|            |                                                                |  |

ヘッダー背景 color: #ffffff ⇒ <mark>#FFFF00</mark>

ブログタイトル color: #333333 ⇒ #000099

に変更します。

変更方法は、コピーして貼り付けるだけなので、 超簡単です!

| <b>P</b>   | 現在使用中のブログデザインCSS                                            |
|------------|-------------------------------------------------------------|
| コメント管理     | CSS編集の際はデザインが崩れる場合がありますので、必ず「表示を確認する」でご確認の上、保存してく<br>ださい。   |
| Ð          | CSSの内容を初期状態に戻すには、「カスタム可能」デザインの「CSS編集用デザイン」を再適用してください。       |
| リプログ履歴     | ご注意 ● 広告を消す行為の他、提載広果交面や規ジ性を悪くする修正かども、提約時向に該当する可能性があ         |
| <b>@</b>   | のなりにおうりつのに、対象では見ていたのにと思くうるほどなとし、からにはべにならうるうたけんのりますのでご適慮下さい。 |
| デザインの設定    | ·                                                           |
| ø          | /*                                                          |
| 。<br>設定・管理 | (2)ヘッダーエリアのスタイル                                             |
| U          | *//                                                         |
| Amebaプレミアム | /* (2-1) ヘッダー背景<br>*/                                       |
|            | /* ヘッダー背景 */<br>.skin-bgHeader {                            |
|            | background-color: #FFFF00;<br>}                             |
|            | /* (2-2) ヘッダータイトル、説明文                                       |
|            |                                                             |
|            | z-index: -1;                                                |
|            | -<br>/* ブログタイトル */                                          |
|            | .skin-blogMainTitle {<br>color: #000099;                    |
|            | margin-bottom: 10px;<br>font-size: 27px;                    |
|            | }                                                           |
|            | (4) 編集前の状態に戻す                                               |
|            | 日衣小を確認する                                                    |
|            | t <del>x tr</del>                                           |

ヘッダー背景 color:#ffffff ⇒ <mark>#FFFF00</mark>

ブログタイトル color: #333333 ⇒ #000099

にCSSを書き換えました!

忘れずに「保存」

#### 出来ない原因の一つに

#### ここを忘れるミスがあります。

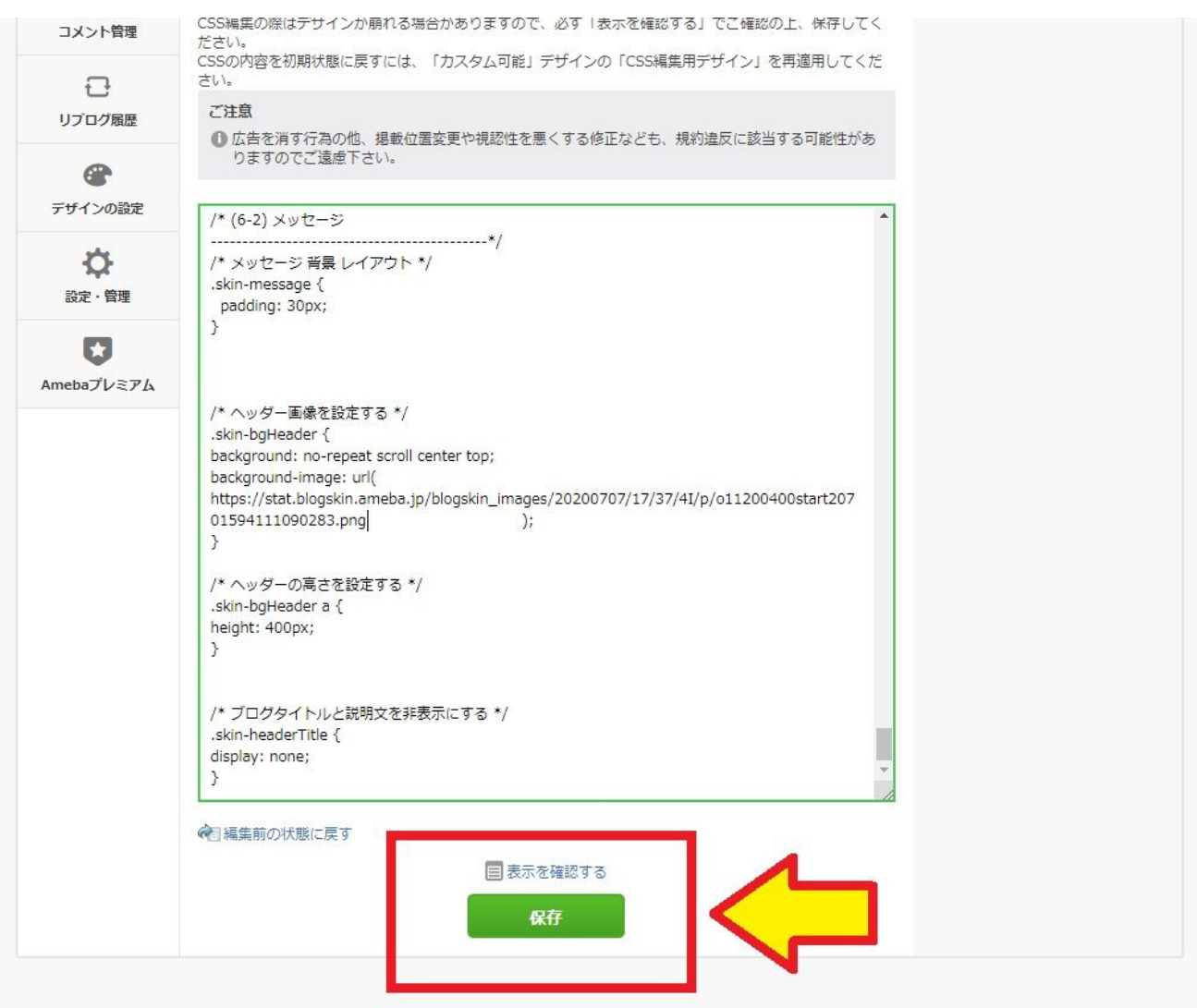

### 貼り付けたら忘れずに保存を押す

### 一番上に行って 矢印の「ブログ」を押します

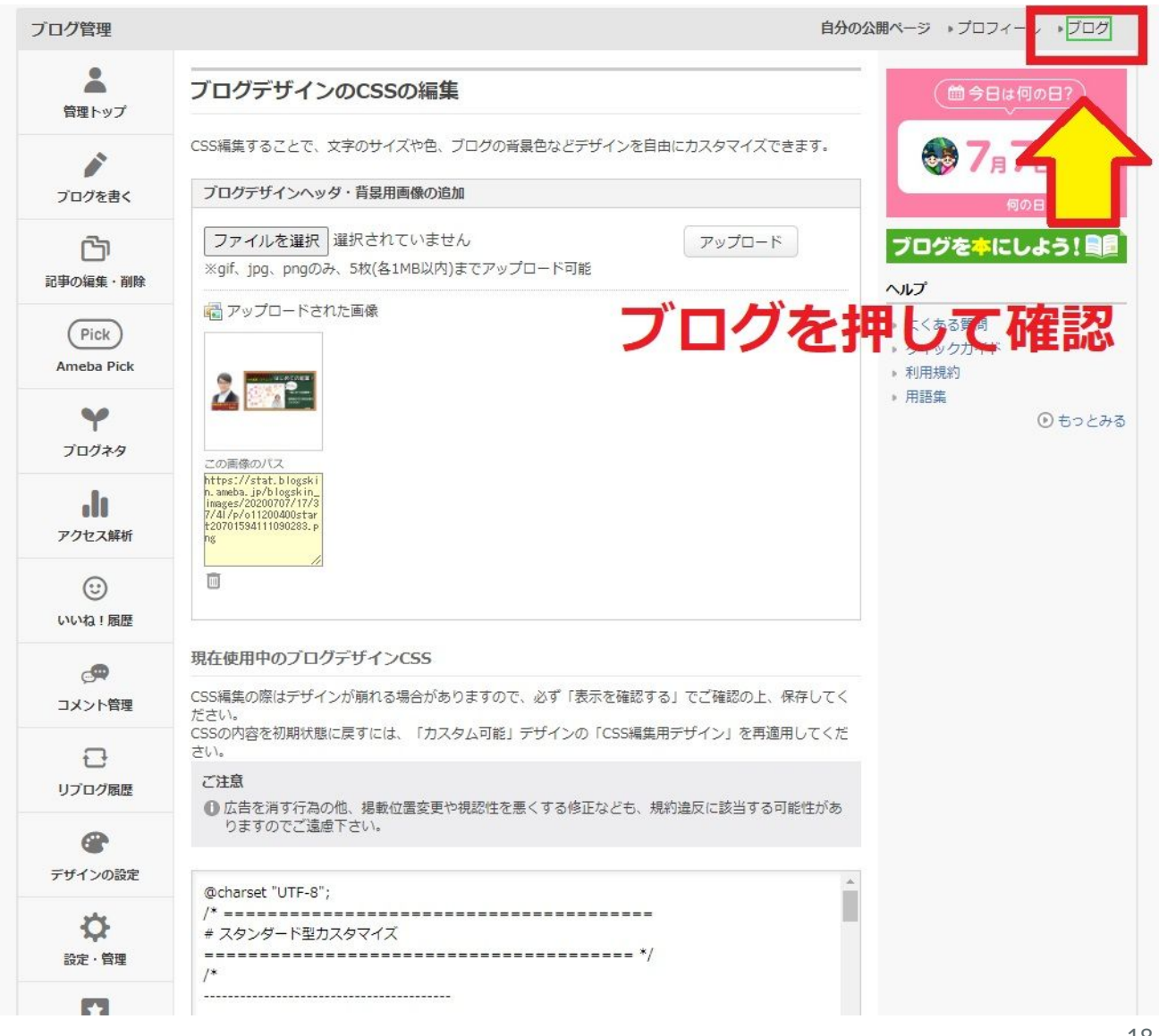

![](_page_18_Picture_0.jpeg)

| Ameba > *-4 > 25 > 7x70                | ◆ 予定日2日後に元気なtabyを出産 当 芸能人ブログ ★ 人気ブログ 🔮 start2070 -       |
|----------------------------------------|----------------------------------------------------------|
| <b>start2070のブロ</b> イ<br>プログの説明を入力します。 | Ĭ                                                        |
| 目 ブログトップ D 記事一覧 画像一覧                   | このブログを検索する Q                                             |
| このブログにはまだ投稿がありません。                     | プロフィール<br>No Image<br>start2070<br>プロフィール ビグの部屋<br>性別:男性 |

ヘッダーエリアの背景とタイトルの色が変わりました!

この様にCSSで編集したい項目のカラーコード

「#0000〇」の部分をコピーペーストで書き換えるだけで、あなたのお好みの色にカスタマイズすることが可能になります!

![](_page_18_Picture_5.jpeg)

| Ameba ▶ ホーム ▶ ビグ ▶ アメブロ |                                                        | ◆予定日2日後に元気なtoobyを出産 当 芸能人ブログ ★ 人気ブログ                      |
|-------------------------|--------------------------------------------------------|-----------------------------------------------------------|
|                         | <mark>start2070のブログ</mark><br><sub>プログの説明を入力します。</sub> |                                                           |
| 国 ブログトップ                | □ 記事一覧 ○ 面像一覧                                          | このプログを検索する Q                                              |
|                         | このブログにはまだ投稿がありません。                                     | ブロフィール<br>No image<br>start2070<br>プロフィール ビグの部屋<br>性別: 男性 |

いかがでしたか?

聞きなれない言葉もあって難しく感じたかもしれませんが、冷静に行ったことを振り返ると

①「ボタン」を押して

②「コピー」して

③「貼り付ける」

ただこれだけです。

この様に色々な編集をCSSで行ってあなたオリジナルのアメブ ロをいかようにでも作ることが出来ます。

![](_page_20_Picture_0.jpeg)

今回、練習していただいたように、簡単な知識さえあれば、 SNSのシステム作りは、ほとんどを自分でお金をかけずに行う ことが出来ます。

売上が増えてきたら、今度は「時間」が足りなくなるので、「外 注」に出す必要があります。

でも、最初のうちは自分で行うことが、仕組みを学ぶ事にもつ ながります。

ビジネスで学ぶことは、今回のような単純な作業以外にもっと 大切なことがあります。

私のビジネスコーチでは、

①SNS集客を含めた起業に関する質問コース

②マンツーマンのビジネスコーチングコース

を行っています。今回の様に無料で提供している物もありま すので、次のページでご確認ください。

![](_page_21_Picture_0.jpeg)

### 自分でできる!

### 起業・第2起業・ビジネス改善策『ビジネスコーチ ング10ステップ』が届くメルマガ!

![](_page_21_Picture_3.jpeg)

https://1start-up.com/e-m-magazine/

SNS集客や起業に関する悩み「質問し放題」↓

![](_page_22_Picture_0.jpeg)

今回のような、アメブロの細かなカスタマイズ作業から

①「facebook」「ツイッター」「インスタ」

「ワードプレス」「LINE」「メルマガ」

を連動させたSNS集客方法

②起業に関するご質問

を月額定額で、質問し放題していただけます。

 $\downarrow \downarrow \downarrow \downarrow$ 

https://1start-up.com/beginner-q/

あなたのビジネスを屋台骨から一緒に作り上げるための体験 ビジネスコーチングは ↓ 23

体験ビジネスコーチング

あなたのビジネスの形を明確にして 最短で成果を出すための体験セッションを 期間限定の特別価格で受けることが出来ます。

【体験セッションの詳細】

いろいろ一人で悩むのは大変! もしよかったらご覧くださいね! ↓ ↓ ↓ これから起業・開業したい方

↓ ↓ ↓ <u>起業して次の展開でお悩みの方</u>

最後までお読みいただきありがとうございました。 今後とも宜しくお願い致します! 木藤 秀一